## Erstellen einer Wiedergabeliste mit Titel

Erstellen Sie eine Wiedergabeliste, indem Sie einfach ein Aufnahmedatum und einen Titelbildschirm aus der Liste auswählen.

1 Wählen Sie den Wiedergabemodus aus.

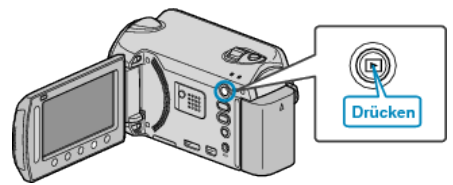

2 Wählen Sie den Videomodus aus.

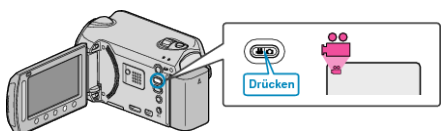

3 Drücken Sie , um das Menü aufzurufen.

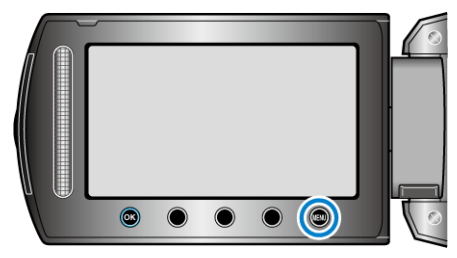

4 Wählen Sie "BILDTITEL" und drücken Sie .

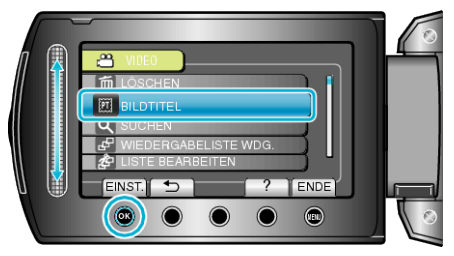

5 Wählen Sie einen Titel aus und drücken Sie ®.

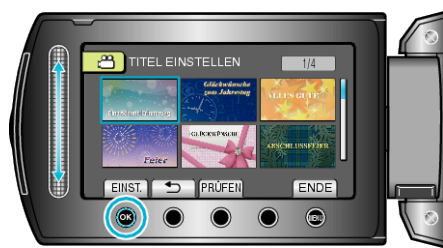

• Drücken Sie "PRÜFEN", um den Titel zu prüfen.

6 Wählen Sie das gewünschte Aufnahmedatum und drücken Sie .

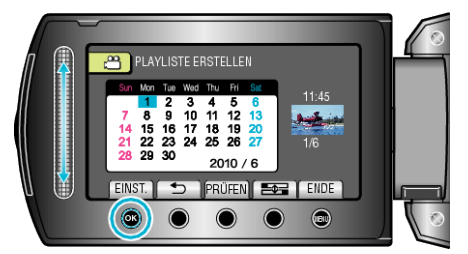

- Drücken Sie "PRÜFEN", um die ausgewählte Video zu prüfen.
- Drücken Sie nach dem Einstellen @.

| Bildtitel                    |
|------------------------------|
| Eine schöne Erinnerung       |
| Glückwünsche zum Jahrestag   |
| Geschäft                     |
| Feier                        |
| GLÜCKWÜNSCHE                 |
| ABSCHLUSSFEIER               |
| Alles Gute zum Geburtstag    |
| Alles Liebe zum Vatertag     |
| Alles Liebe zum Muttertag    |
| URLAUB                       |
| Frohes Neues Jahr!           |
| Alles Liebe zum Valentinstag |
| Unser Baby                   |
| Unsere Familie               |
| Besichtigung                 |
| FERIEN                       |
| Schulerinnerungen            |
| Frohe Festtage               |
| Sport                        |
| Hochzeit                     |
|                              |

## HINWEIS : -

- Geben Sie die von einer Wiedergabeliste mit Titel erstellte DVD auf einem DVD-Player wieder.
  Der Titel wird nicht angezeigt, wenn Sie dieses Gerät an einen DVD-
- Recorder (optional) anschließen.
- Nachstehend erfahren Sie, wie Sie einer bereits erstellten Wiedergabeliste einen Titel hinzufügen können.